## Upload functionality for the Eurex mandatory PIN procedure (T7 Eurex Admin GUI) – Description <u>Upload possible with T7 Release 8.1 launch starting June29</u>

## 1. Generation of upload file

Generate a customized file in .txt or .csv format, that will be used for the upload with *UserID* and *PIN* only. Header names must be denominated as shown in the example below for member ABCFR and his traders.

a. For a dedicated PIN upload, the upload file needs to be filled in as follows: LoginName;PINCode; ABCFRTRD001;1111; ABCFRTRD002;2222; ABCFRTRD003;3333; ABCFRTRD004;4444; ABCFRTRD005;5555; ABCFRTRD006;6666; ABCFRTRD006;6666; ABCFRTRD007;7777; ABCFRTRD008;8888;

b. For a randomized PIN upload, the PINCode information must be left blank:
LoginName;PINCode;
ABCFRTRD001;
ABCFRTRD002;
ABCFRTRD003;
ABCFRTRD004;
ABCFRTRD005;
ABCFRTRD006;
ABCFRTRD007;
ABCFRTRD008;

## 2. Admin GUI

a. Log into T7 Admin GUI / User Maintenance window. Click on Import button (encircled red in below snapshot).

| 📧 Eurex Admin - ABCFRSEC001_GUI - GR1 - DEVELOPMENT - PU | BLIC-090 - Last Login: 21.04.2020 13:21:5 | i3                            | -                  | □ ×             |
|----------------------------------------------------------|-------------------------------------------|-------------------------------|--------------------|-----------------|
| Application View Action Configuration Help               |                                           |                               |                    | EX              |
| - 🗉   B   🚭   A (🛪)  D 🖸 🖸 🖓 🕇 🕷 🦉 🗙   🕅                 | (  i                                      |                               |                    |                 |
| Main +                                                   |                                           |                               | Prof/Prod/Contract | 😭 Edit 💋        |
| User Maintenance                                         |                                           |                               | Ö                  | · G D B X       |
| * LoginName 😂 💌                                          |                                           |                               |                    |                 |
| Id Name LoginName Category UserGroup UserRiskGrou        | p Status EffectiveStatus MarkedForDel     | etion IsUSLocated IsProtected | Level PINCode      | MaxOrderValue N |
| 723 TRD001 ABCFRTRD001 GR1                               | ACTIVE ACTIVE                             |                               | TRADER             | 9999999999      |
| 724 TRD002 ABCFRTRD002 GR1                               | ACTIVE ACTIVE                             |                               | TRADER             | 9999999999      |
| 725 TRD003 ABCFRTRD003 GR2                               | ACTIVE ACTIVE                             |                               | TRADER             | 9999999999      |
| 726 TRD004 ABCFRTRD004 GR2                               | ACTIVE ACTIVE                             |                               | SUPERVISOR         | 99999999999     |
| 727 TRD005 ABCFRTRD005 GR1                               | ACTIVE ACTIVE                             |                               | TRADER             | 9999999999      |
| 728 TRD006 ABCFRTRD006 GR2                               | ACTIVE ACTIVE                             |                               | TRADER             | 99999999999     |
| 729 TRD007 ABCFRTRD007 GR1                               | ACTIVE ACTIVE                             |                               | HEAD_TRADER        | 99999999999     |
| 730 TRD008 ABCFRTRD008 GR2                               | ACTIVE ACTIVE                             |                               | HEAD_TRADER        | 99999999999     |
| 731 TRD009 ABCFRTRD009 GR1                               | ACTIVE ACTIVE                             |                               | SUPERVISOR         | 99999999999     |
| 732 SEC001 ABCFRSEC001 GR1                               | ACTIVE ACTIVE                             |                               | TRADER             | 99999999999     |
| 1025 UTRD01 ABCFRUTRD01 US1                              | ACTIVE ACTIVE                             | 1                             | TRADER             | 99999999999     |
| 1026 UHTR01 ABCFRUHTR01 US1                              | ACTIVE ACTIVE                             | 1                             | HEAD_TRADER        | 99999999999     |
| 1027 UMM001 ABCFRUMM001 U52                              | ACTIVE ACTIVE                             | 1                             | TRADER             | 99999999999     |
| 1028 UHMM01 ABCFRUHMM01 US2                              | ACTIVE ACTIVE                             | 1                             | HEAD_TRADER        | 9999999999      |
| 1029 USPV01 ABCFRUSPV01 US2                              | ACTIVE ACTIVE                             | 1                             | SUPERVISOR         | 9999999999      |
| 1030 USEC01 ABCFRUSEC01 US2                              | ACTIVE ACTIVE                             | 1                             | TRADER             | 9999999999      |
| 1053 GMEXTT ABCFRGMEXTT GR1                              | ACTIVE ACTIVE                             | 1                             | TRADER             | 9999999999      |
|                                                          |                                           |                               |                    |                 |
| 😭 🗚 dd 🗈 Add Using 🖍 Modify 💭 Delete 🚨 Copy User         | 🏭 Paste User 🔍 Set Password 🗙             | Undo Delete                   |                    |                 |
| User Maintenance (1) SUCCESS - 17 rows loaded.           |                                           | 🔛 📕 156 / 910 📋 0             | kbps 🗸 OnEx 🗸 RDS  | 🗸 TES 🗸 LDS     |

b. After the *Import* button has been clicked, the *Import User* window will open. Select *Customized General Attributes* (framed red below) and klick "Apply".

| Import User                                                                                         |  |  |  |  |  |  |
|----------------------------------------------------------------------------------------------------|--|--|--|--|--|--|
| Import of full user profiles or customized general attributes are supported.                        |  |  |  |  |  |  |
| <ul> <li>Import layout for full profiles corresponds to Export layout.</li> </ul>                   |  |  |  |  |  |  |
| <ul> <li>Import layout for customized general attributes is defined in headerline, e.g.:</li> </ul> |  |  |  |  |  |  |
| LoginName; UserGroup; PINCode;<br>ABCFRTRD001; GR1; 1221                                            |  |  |  |  |  |  |
|                                                                                                    |  |  |  |  |  |  |
| <ul> <li>Full Profile (Attributes, Roles, TSLs)</li> </ul>                                          |  |  |  |  |  |  |
| Customized General Attributes                                                                       |  |  |  |  |  |  |
|                                                                                                    |  |  |  |  |  |  |
|                                                                                                    |  |  |  |  |  |  |
|                                                                                                    |  |  |  |  |  |  |
| Apply X Cancel                                                                                      |  |  |  |  |  |  |
|                                                                                                    |  |  |  |  |  |  |

c. After the File Chooser window has opened, choose the file that you would like to upload. You can now import this customized file as described under 1.

## 3. Check Results as shown in below snapshot (framed in green)

| Eurex Admin - ABCFRSEC001_GUI - GR1 - DEVELOPMENT | - PUBLIC-090 - Last Login: 21.0   | 04.2020 13:21:53              |             |             | —        |                 |
|---------------------------------------------------|-----------------------------------|-------------------------------|-------------|-------------|----------|-----------------|
| Application View Action Configuration Help        |                                   |                               |             |             |          | EX              |
| 🗉 🖪 🖨 🗶 😫 🗅 🗅 🖄 🔍 ×                               | 🗶 i                               |                               |             |             |          |                 |
| Main +                                            |                                   |                               |             | Prof/Prod/G | Iontract | Edit 💋          |
| User Maintenance                                  |                                   |                               |             | -           | <b>Ö</b> | GBBX            |
| * LoginName 💋 💌                                   |                                   |                               |             |             |          |                 |
| Id Name LoginName Category UserGroup UserRisk     | Group Status EffectiveStatus      | MarkedForDeletion IsUSLocated | IsProtected | Level       | PINCode  | MaxOrderValue N |
| 723 TRD001 ABCFRTRD001 GR1                        | ACTIVE ACTIVE                     |                               |             | TRADER      | 1111     | 99999999999     |
| 724 TRD002 ABCFRTRD002 GR1                        | ACTIVE ACTIVE                     |                               |             | TRADER      | 2222     | 99999999999     |
| 725 TRD003 ABCFRTRD003 GR2                        | ACTIVE ACTIVE                     |                               |             | TRADER      | 3333     | 99999999999     |
| 726 TRD004 ABCFRTRD004 GR2                        | ACTIVE ACTIVE                     |                               |             | SUPERVISOR  | 4444     | 99999999999     |
| 727 TRD005 ABCFRTRD005 GR1                        | ACTIVE ACTIVE                     |                               |             | TRADER      | 5555     | 99999999999     |
| 728 TRD006 ABCFRTRD006 GR2                        | ACTIVE ACTIVE                     |                               |             | TRADER      | 6666     | 99999999999     |
| 729 TRD007 ABCFRTRD007 GR1                        | ACTIVE ACTIVE                     |                               |             | HEAD_TRADER | 7777     | 99999999999     |
| 730 TRD008 ABCFRTRD008 GR2                        | ACTIVE ACTIVE                     |                               |             | HEAD_TRADER | 8888     | 99999999999     |
| 731 TRD009 ABCFRTRD009 GR1                        | ACTIVE ACTIVE                     |                               |             | SUPERVISOR  |          | 99999999999     |
| 732 SEC001 ABCFRSEC001 GR1                        | ACTIVE ACTIVE                     |                               |             | TRADER      |          | 99999999999     |
| 1025 UTRD01 ABCFRUTRD01 US1                       | ACTIVE ACTIVE                     | 1                             |             | TRADER      |          | 99999999999     |
| 1026 UHTR01 ABCFRUHTR01 US1                       | ACTIVE ACTIVE                     | 1                             |             | HEAD_TRADER |          | 99999999999     |
| 1027 UMM001 ABCFRUMM001 US2                       | ACTIVE ACTIVE                     | J                             |             | TRADER      |          | 99999999999     |
| 1028 UHMM01 ABCFRUHMM01 US2                       | ACTIVE ACTIVE                     | J                             |             | HEAD_TRADER |          | 99999999999     |
| 1029 USPV01 ABCFRUSPV01 US2                       | ACTIVE ACTIVE                     | J                             |             | SUPERVISOR  |          | 99999999999     |
| 1030 USEC01 ABCFRUSEC01 US2                       | ACTIVE ACTIVE                     | J                             |             | TRADER      |          | 99999999999     |
| 1053 GMEXTT ABCFRGMEXTT GR1                       | ACTIVE ACTIVE                     |                               | V           | TRADER      |          | 99999999999     |
| 🚹 Add 🗈 Add Using 🕥 Modify 💭 Delete 🚨 Copy        | Jser 🕌 <u>P</u> aste User 🔍 Set I | Password 🗙 Undo Delete        |             |             |          |                 |
| User Maintenance (1) Successfully imported        |                                   | 214/910                       | 1           | kbps 🗸 OnEx | 🗸 RDS    | ✓ TES ✓ LDS     |